Manual

## SaphetyGov – Plataforma de Contratação Pública

## Instalação de Java para Mac OS igual ou superior a 10.11 (El Capitan)

Para proceder á instalação do Java em ambientes Mac OS é necessário descarregar o Java Runtime Environment da página de internet da Oracle. Usando o browser Safari digite no URL o seguinte endereço:

https://www.oracle.com/technetwork/java/javase/downloads/index.html#JDK8

A versão de Java a descarregar é a versão Java 8 SE u201 64 bits, ou superior (excluindo qualquer versão superior a Java 9, ou seja, somente a versão Java 8)

Clicar em Download JRE:

| Readme                                                                                                    |  |
|----------------------------------------------------------------------------------------------------|--|
| Looking for Oracle OpenJDK builds?     Oracle Customers and ISVs targeting Oracle LTS releases: Oracle JDK is Oracle's supported Java SE version for customers and for developing, testing, prototyping or demonstrating your Java applications.     End users and developers looking for free JDK versions: Oracle OpenJDK offers the same features and performance as Oracle JDK under the GPL license.     To Learn more about these options visit Oracle JDK Releases for Java 11 and Later     Java SE Bu201 / Java SE Bu202     Java SE Bu201 / Java SE Bu202                                                                                                    |  |
| Learn mote +  Installation Instructions  Installation Instructions  Commitcane +  Commitcane +  Comm |  |
| UDK ReadMe     JRE ReadMe     JRE ReadMe     Which Java package do I need?     Software Developers: Includes a     consoles IES between first evelopers: Includes a     consoles IES and a tools for developers. Includes a                                                                                                    |  |

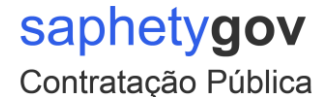

Será redirecionado para a página de download onde deverá aceitar a licença:

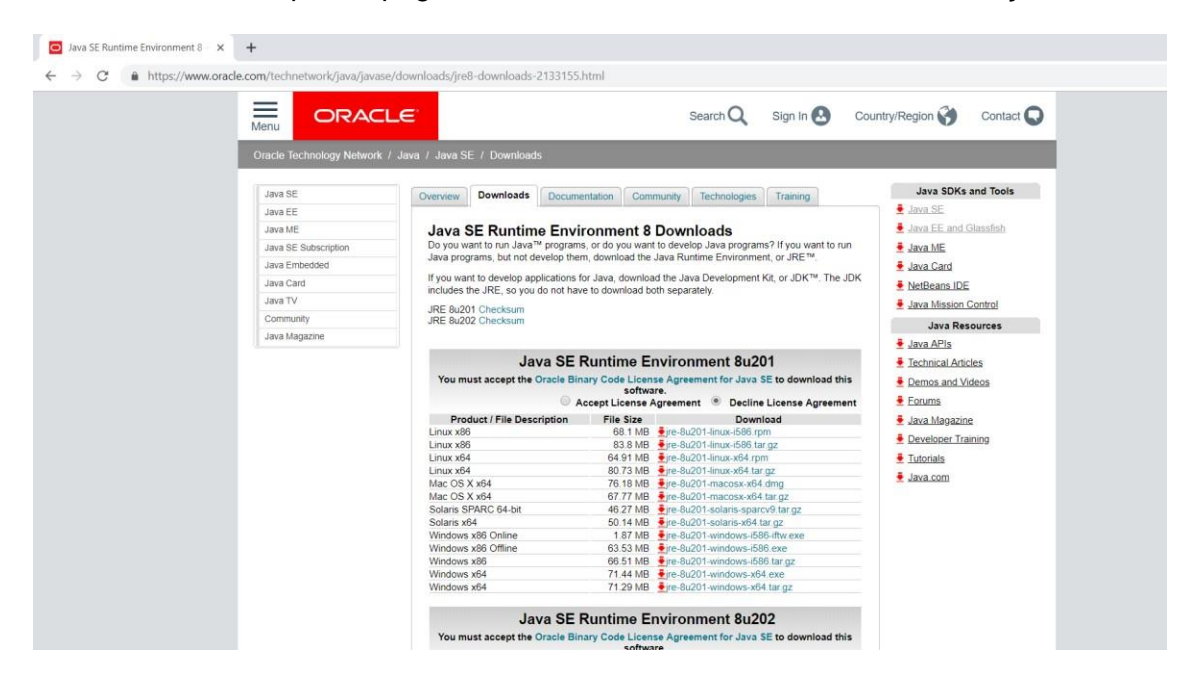

Após aceitar a licença, proceda ao download do ficheiro jre-8u201-macosx-x64.dmg, clicando no respetivo link:

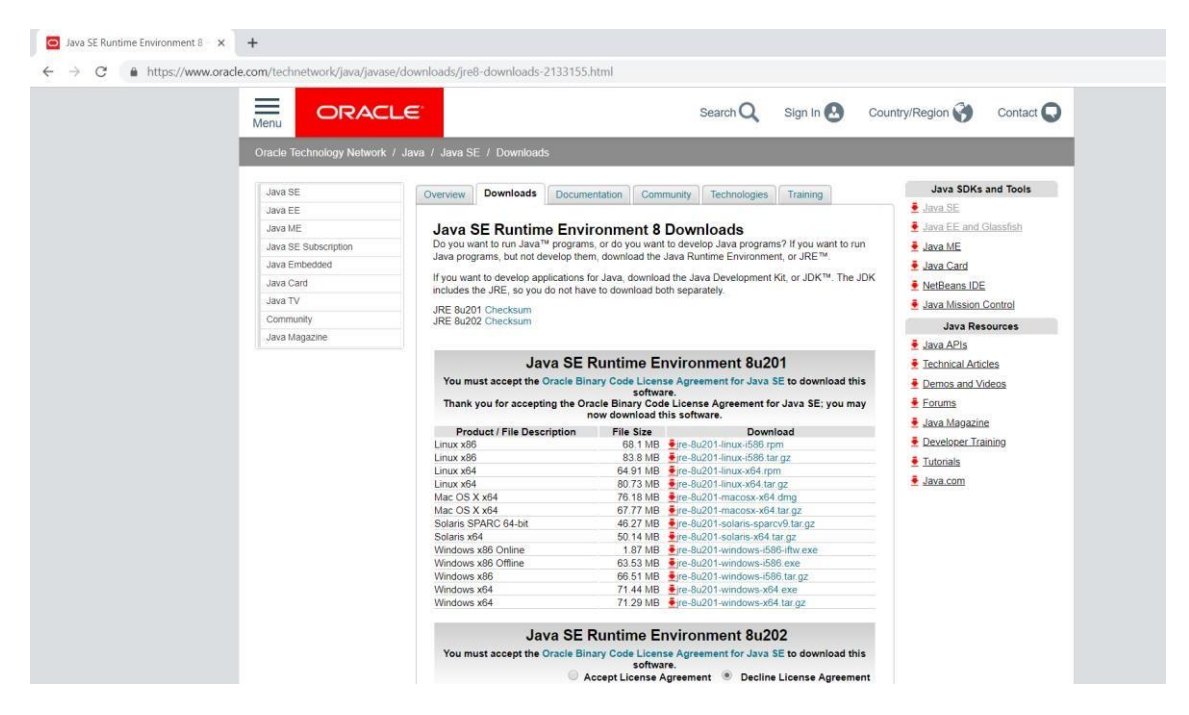

De seguida, proceda á instalação do ficheiro jre-8u201-macosx-x64.dmg, que usualmente se encontrará na pasta de Downloads. Abra o ficheiro e proceda á instalação.